### Dyna Doctor Tool

### Dyna Doctor Tool Operation Manual for RAS Inverter model.

This tool Toshiba Carrier company we are provide service tool for support sale entity or service team use this tool software and hardware for connect with inverter unit to get the detail information of system during operation / stand by that it collect data from sensor thermistor and other hardware / software processing

### 1. How to connect hardware to access data information from Inverter unit Service team need to provide

Dyna Doctor Kit as below model

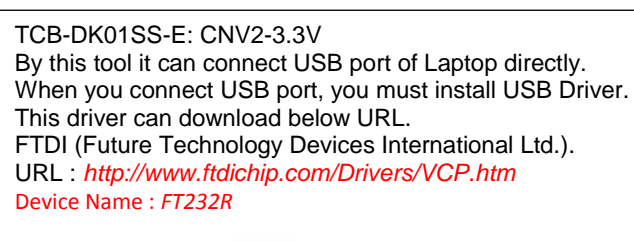

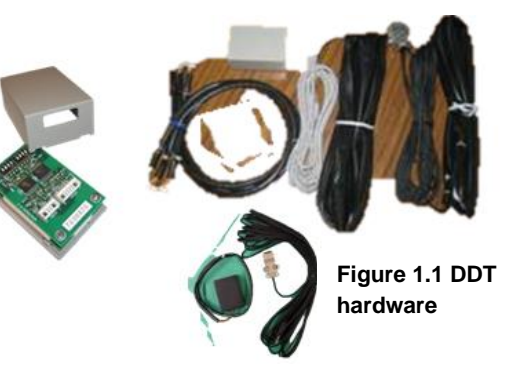

2. Down load DDT program then installation in PC or laptop and

### How to connect DDT to CDU Inverter unit.

1) Turns it off power supply to unit, Ensure no power supply to unit when connect lead of DDT tool for safety with device and service man.

2) Open the top cabinet, front cabinet and cover inverter unit to connect DDT kit device (Connector 6 pin) with SWRT connector housing on CDU PCB of each type as below table.

| No. | PCB type | Model apply                                                                                                    | Reference connector position | SWRT connector |
|-----|----------|----------------------------------------------------------------------------------------------------|------------------------------|----------------|
| 1   | WP-030   | RAS-07, 10, 13S3AV<br>RAS-10N3ACV<br>RAS-10N3AV<br>RAS-13, 16,18, 22, 24BAV<br>RAS-13, 16,18, 22, 24BAV<br>RAS-16, 18,22,24J2AVG<br>RAS-16, 18,22,24,25PAVSG<br>RAS-16, 18,22,24TAVG<br>RAS-16, 18,22,24TAVG<br>RAS-18, 24, 28U2ACV<br>RAS-18, 24, 28U2ACV<br>RAS-13, H18J2ACV<br>RAS-H13, H18J2ACV<br>RAS-H148, H24U2ACV<br>RAS-H18, H24U2ACV<br>RAV-GM301AT<br>RAV-GM401AT |                              | CN82           |

# Operation manual for IES/DI/SDI Modify for RAS Inverter edition

| No. | PCB type     | Model apply                                                                                                    | Reference connector position | SWRT connector |
|-----|--------------|----------------------------------------------------------------------------------------------------|------------------------------|----------------|
| 2   | WP-032       | RAS-05,07,10,13BAV<br>RAS-05J2AVG<br>RAS-05TAVG<br>RAS-05,07,10, 13U2AV<br>RAS-07,10, 13PAVSG<br>RAS-10, 13PACVG<br>RAS-10, 13BACV<br>RAS-10, 13BACV<br>RAS-10, 13PACVG<br>RAS-10, 13PAVSG<br>RAS-10, 13J2AVG<br>RAS-10, 13J2AVG<br>RAS-10, 13J2AVRG<br>RAS-10, 13J2ACVRG<br>RAS-10, 13J2ACVRG<br>RAS-110, H13J2ACVRG-V<br>RAS-H13PACVG-V<br>RAS-H13U2ACV2G | <image/>                     |                |
| 3   | WP-042       | RAS-10U2ACVG<br>RAS-H10U2ACV2G                                                                                                    |                              |                |
| 4   | MCC-<br>1686 | RAS-10U2ACV<br>RAS-H10J2ACV<br>RAS-H10U2ACV                                                                                                    |                              | CN82           |

# Operation manual for IES/DI/SDI Modify for RAS Inverter edition

| No. | PCB type     | Model apply                                                                                                    | Reference connector position | SWRT connector |
|-----|--------------|----------------------------------------------------------------------------------------------------|------------------------------|----------------|
| 5   | MCC-<br>1571 | RAS-24N3A<br>RAV-SP804AT                                                                                                    |                              |                |
| 6   | MCC-<br>1626 | RAV-GExx01A8<br>RAV-GM11, 1401AT8<br>RAV-SM11, 1401AT8<br>RAV-TE1401A8                                                                                   |                              |                |
| 7   | MCC-<br>1648 | RAS-30PA<br>RAV-GE2501AP<br>RAV-GE3001AP<br>RAV-GE3601AP<br>RAV-TE1001AP<br>RAV-TE1251AP<br>RAV-GM1101AT<br>RAV-GM1401AT<br>RAV-SM1104AT<br>RAV-SM1404AT |                              | CN803          |
| 8   | MCC-<br>1731 | RAV-SM1404ATP                                                                                                    |                              | CN803          |
| 9   | WP-044       | RAV-GE13,18,2401AP<br>RAV-SM804ATP                                                                                                    |                              |                |
| 10  | MCC-<br>1645 | RAS-10,13,16G2AVP<br>RAS-22, 24PAV<br>RAS-25, 35S3AVP-ND<br>RAV-GM561AT<br>RAV-GM801AT                                                                   |                              | CN804          |

| No. | PCB type     | Model apply                                                         | Reference connector position | SWRT connector |
|-----|--------------|---------------------------------------------------------------------|------------------------------|----------------|
| 10  | MCC-<br>1713 | RAV-GP561AT                                                         |                              |                |
| 11  | MCC-<br>1656 | RAS-18N3A<br>RAS-22N3A<br>RAV-SM304AT<br>RAV-SM404AT<br>RAV-TE401AP |                              | CN804          |

Table 2.2.1 Location of SWRT of each PCB type

3) Connect DDT USB lead or RS232 to PCB and computer (Check sure computer have installation diver before if no please down load as link URL above and installation for ready to used).

4) Power supply on to standby or operate start.

## 3. How to used DDT for RAS (Inverter ) model

- 1. Installation software or upgrade on PC and register program for continues use in case of service man never installation before.
- 2. Set shortcut then double click at shortcut icon as below to open program or click start from window bar.

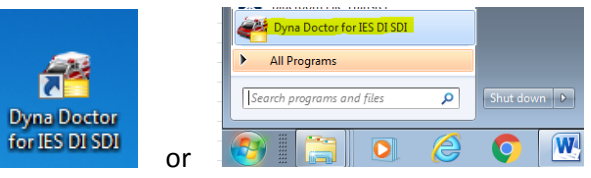

Figure 3.2.1 How to open program

3. Click OK after window Welcome to Dyna Doctor display

| Welcome to Dyna Doctor       |                                                |
|------------------------------|------------------------------------------------|
| TOSHIBA<br>Carrier           | License is finished with authentication        |
| Dyna Doctor                  | Ver. 1.1.2.0 OK                                |
| for IES/DI/SDI               |                                                |
| Copyright (C) 2012-2019 Tost | hiba Carrier Corporation. All Rights Reserved. |

Figure 3.3.1 Software version

### Remark:

This software need for register or activate within 30 Day for new user, if overdue program cannot use, so **please execute license before date of expiration**, In case of upgrade program not need to do for execute license.

### Operation manual for IES/DI/SDI Modify for RAS Inverter edition

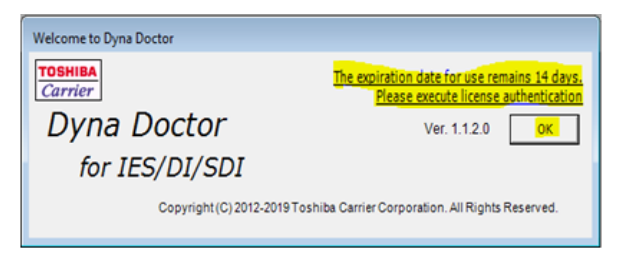

Figure 3.3.2 Message reminder

4. Select setting for monitor mode or history mode.

| No. | Monitor mode                                                                                                    | History mode                                                                                                    |
|-----|----------------------------------------------------------------------------------------------------|----------------------------------------------------------------------------------------------------|
| 1   | Setting   Image: Constant of the set of the set of the | Setting Image: Constraint of the setting   RAS (Inverter) Image: Constraint of the setting   Refrigerant Image: Constraint of the setting   Image: Constraint of the setting Image: Constraint of the setting   Image: Constraint of the setting Image: Constra |
| 2   | Select and setting as below.<br>Model setting → RAS (Inverter)<br>Refrigerant → R410A<br>Maker → TOSHIBA<br>Model → Export<br>Unit type → Single<br>Mode→ Monitoring mode<br>Comp port auto display*                                                                                                    | Select and setting as below.<br>Model setting → RAS (Inverter)<br>Refrigerant → R410A<br>Maker → TOSHIBA<br>Model → Export<br>Unit type → Single<br>Mode-→ History mode                                                                                                    |
| 3   | Select or click complete then click start                                                                                                    | Start                                                                                                    |

### Table 3.4.1 Main menu setting

\*Comport → Select port from USB Manager, if only one device connect program will auto display.

5. After click start window will change display as below.

| View Window Log            | Help              |                      |                             |
|----------------------------|-------------------|----------------------|-----------------------------|
| 📑 💷 🐝 🙊                    |                   |                      |                             |
| Table (RAS (Inverter))     |                   |                      |                             |
| Outdoor Unit               |                   |                      |                             |
|                            |                   |                      |                             |
| CONTROL MODE               | OFF               |                      | TIME: 00:00:4               |
| OPERATION MODE             | 0.0               | Protection-Mode      | 055                         |
| INSTRUCTION REV            | 0.0               | TC-RELEASE           | OFF                         |
| ACTUAL REV                 | 0.0               | TD-RELEASE           | OFF                         |
| ACTUAL CURRENT             | 0.0               | CURREN T-RELEASE     | OFF                         |
| OD-FAN REVOLUTION          | 0                 | 4                    | _                           |
| OD-FAN AC                  | OFF               | Sancar Tomporatura   |                             |
| * 4-WAY VALVE              | OFF               | TD                   |                             |
| * PRE-HEATING              | OFF               | * TC                 |                             |
| * PMV A                    | Close             | * TC                 |                             |
|                            |                   | 13                   |                             |
| 2                          |                   |                      |                             |
|                            |                   | 20                   | -                           |
| *Depending on the model, t | he output content | s may be difference. |                             |
| Indoor Unit                |                   |                      |                             |
|                            | UNIT-A            |                      |                             |
| OPERATION MODE             | OFF               |                      |                             |
| ORDER-REVOLUTION           | 0.0               |                      |                             |
| TA TEMP                    |                   |                      |                             |
| TC TEMP                    |                   |                      |                             |
|                            |                   |                      | repending on the model, the |

Figure 3.5.1 Table data

6. How to record file, Click File  $\rightarrow$  Save data  $\bigcirc \blacksquare \blacksquare \textcircled \land \land \blacksquare \land \land \blacksquare$  then select directory for record file.

| Z | 岩 Dyna Doctor for IES/DI/ |           |        |  |  |  |  |  |
|---|---------------------------|-----------|--------|--|--|--|--|--|
|   | File                      | View      | Record |  |  |  |  |  |
|   | ÷                         | Mode Sel  | ect    |  |  |  |  |  |
| ٢ |                           | Save Data |        |  |  |  |  |  |
|   |                           | Exit      |        |  |  |  |  |  |

Figure 3.6.1 How to record

Display will change as below then please set record interval for table data.

| Dyna Doctor for IES/DI/SDI [RA | 6 (Inverter)]   |                 |       |                |
|--------------------------------|-----------------|-----------------|-------|----------------|
| File View Record Window        | w Log Help      |                 | _     |                |
| 🎯 🔚   💷 🐝 🚧                    |                 | 1 Sec 👻         | • 11  |                |
| 岩 Table [RAS (Inverter)]       | 1 Sec<br>5 Secs |                 |       |                |
| Outdoor Unit                   |                 | 10 Secs         |       |                |
| Control                        |                 | 1 Min           |       | TIME: 00:09:53 |
| OPERATION MODE                 | OFF             | 2 Mins          | le    |                |
| INSTRUCTION REV                | 0.0             | TC-REL 10 Mins  |       | OFF            |
| ACTUAL REV                     | 0.0             | TD-RELEASE      |       | OFF            |
| ACTUAL CURRENT                 | 0.0             | CURRENT-RELEASE |       | OFF            |
| * OD-FAN REVOLUTION            | 0               | 4               |       | Þ              |
| * OD-FAN AC                    | OFF             |                 | _     |                |
| * 4-WAY VALVE                  | OFF             | Sensor-Tempera  | ature |                |
| * PRE-HEATING                  | OFF             | TD              |       |                |
| * PMV A                        | Close           | * TE            |       |                |
|                                |                 | * TS            |       |                |
|                                |                 | ТО              |       |                |
|                                |                 |                 |       | Þ              |

Figure 3.6.2 Time interval set

Click record start at red mark e for start record, (Click = Pause record or click = Stop record.

Select directory for file for save, usually name will auto set by DDT software 190310\_A.dat (19= Year 2019, 03= Month (Jan =01, Feb=02, Mar=03),10= date of record or service man can Make new file name Up to they can understood then click Save.

| 🚰 Save As           |                                            |                                  |              |                 | ×  |
|---------------------|--------------------------------------------|----------------------------------|--------------|-----------------|----|
| 🔾 🗸 🖉 🖉 🖉 🖉         | PES + QAM job + DDT license + DD_Ver1      | .1.0.0_Global  ► DDT file        | <b>▼ 4</b> 9 | Search DDT file | Q  |
| Organize 👻 New fold | er                                         |                                  |              | 8== 👻           | 0  |
| 🔆 Favorites         | A Name                                     | Date modified                    | Туре         | Size            |    |
| 🧮 Desktop           | BF1_WP-032.dat                             | 3/5/2019 5:08 PM                 | DAT File     | 8,919 KB        |    |
| 〕 Downloads         | DSK8_MCC-1645.dat                          | 3/5/2019 11:37 AM                | DAT File     | 1,092 KB        |    |
| 🔛 Recent Places     | L-C_MCC-1626_5HP.dat                       | 3/4/2019 1:48 PM                 | DAT File     | 1,493 KB        |    |
|                     | RAC-24k_WP-030.dat                         | 3/4/2019 4:46 PM                 | DAT File     | 2,264 KB        |    |
| 📜 Libraries         | -                                          |                                  |              |                 |    |
| File name: D:\R     | equest PES\QAM job\DDT license\DD_Ver1.1.0 | 0.0 Global\DDT file\190310 A.dat |              |                 | •  |
| Save as type: Dyna  | Doctor Data Files(*.dat)                   |                                  |              |                 | •  |
|                     |                                            |                                  |              |                 |    |
|                     |                                            |                                  |              |                 |    |
|                     |                                            |                                  |              |                 |    |
|                     |                                            |                                  |              |                 |    |
|                     |                                            |                                  |              |                 |    |
| Hide Folders        |                                            |                                  | ſ            | Save            | el |
|                     |                                            |                                  |              |                 | .d |

Figure 3.7.1 How to save file

Display will change as below, during record symbols change from red 🧕 to gray 💿 color.

| 岩 Dyna Doctor for IES/DI/SDI [RAS (Inverter)] |                                                    |       |  |  |  |  |  |
|-----------------------------------------------|----------------------------------------------------|-------|--|--|--|--|--|
| File View Record                              | d Window Log Help                                  |       |  |  |  |  |  |
| i 🎯 🔚   🖿 🎎 救                                 | D:\Request PES\QAM job\DDT licens. 1 Sec 🛛 🔻 🥌 💵 🔳 |       |  |  |  |  |  |
|                                               |                                                    |       |  |  |  |  |  |
| 岩 Table [RAS (Inve                            | rter)]                                             | - • • |  |  |  |  |  |
| Table [RAS (Inve<br>Outdoor Unit              | rter)]                                             |       |  |  |  |  |  |

Figure 3.7.2 Display symbols during record

8. During record service man can monitor Table, Map and Graph by click of each icons 💷 🗱 🔅 then display will show as below.

| 😸 Dyna Doctor for IES/DI/SDI [RAS (Inverter)]         | a Table (AS Grown)                                                      |
|-------------------------------------------------------|-------------------------------------------------------------------------|
| File View Graph Window Log Help                       | Control The Linker OPENING CONTRACTOR                                   |
|                                                       | OPERATION MODE COOL Protector-Micke OPERATION MODE COOL Protector-Micke |
|                                                       | PISTRUCTION REV 39.6 TC-RELEASE OFF ACTIAL 39.6                         |
| # Table (RAS (Inverter))                              | ACTUGE REF 940 TOPECON                                                  |
|                                                       | + OD-FAN REVOLUTION 640 L L                                             |
| e way [rAs (inverter)]                                | * OD-FAN AC ON Senso-Temperature *                                      |
| Control INDOOR: A CLASS:                              | * PRE-MEATING OFF TE 20.8                                               |
| OPERATION MODE CONTROL OPERATION MODE : OFF           | * PRV A Small + TS 12.2                                                 |
| INSTRUCTION REV OCERCENTION TO RELEASE OFF ORDER. 0.0 |                                                                         |
| ACTUAL REV INSTRUCTION : 0.0 CURRENT-RELEASE : OFF    | *Depending on the model, the output asstants may be difference.         |
| ACTUAL CURRENT ACTUAL : 0.0                           | - Sofor Unit                                                            |
| * OD-FAN REVOLUTION ACTUAL CURRENT : 0.0              |                                                                         |
| * OD-FAN AC *PRE-HEATING : OFF                        |                                                                         |
|                                                       | TA TIDIP 24.0                                                           |
|                                                       | TC TEMP 11.0 "Dopending or the model, the<br>TC TEMP                    |
| PRE-HEATING TD:                                       | The solution                                                            |
| * PNV A                                               |                                                                         |
|                                                       |                                                                         |
| 4 TS: 100 OD                                          | gruph (RAS (inverter))                                                  |
| *Depending on the model th                            | OPERATION M                                                             |
|                                                       | 110 INSTRUCTION                                                         |
| Indoor Unit 20                                        | 100                                                                     |
|                                                       | 80                                                                      |
| OPERATION MODE -20                                    | 20                                                                      |
|                                                       | 50 ····································                                 |
|                                                       | 40                                                                      |
| TO TTUE                                               | 20                                                                      |
|                                                       | 10                                                                      |
|                                                       | -10                                                                     |
| OUTDOOR TEMP : 1                                      | -20                                                                     |
|                                                       |                                                                         |
|                                                       | u u                                                                     |
|                                                       |                                                                         |

Figure 3.8.1 Window of each display

How to change graph.
9.1)After click graph *<sup>(k)</sup>*

aph 🞘 🛛 display graph will display as below picture.

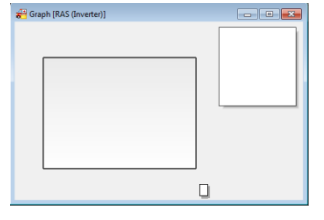

Figure 3.9.1 Initial graph

9.2) Default factory setting no any item on graph then user need for addition items that they are interesting to monitoring by click S "Data select" for display and Interval(sec) then click OK Can select max 8 items.

| $\sum_{i=1}^{i} a_{i} a_{i$ | camo data tablo to match wit | h number during dicplay on window |
|----------------------------------------------------------------------------------------------------|------------------------------|-----------------------------------|
|                                                                                                    | Same uata table to match wit |                                   |
|                                                                                                    |                              |                                   |

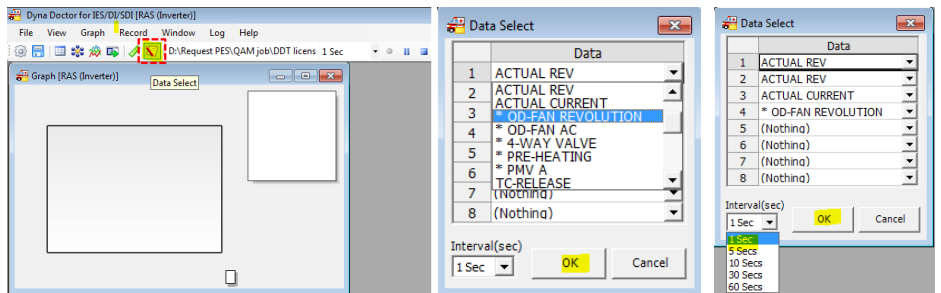

Figure 3.9.2 Data select for display trend

| 9.3 Scale setting b | oy Click 🧳 for scale se                                                                                                    | tting as below.                                                    |                                           |         |                                                                       |
|---------------------|----------------------------------------------------------------------------------------------------|--------------------------------------------------------------------|-------------------------------------------|---------|-----------------------------------------------------------------------|
|                     | Graph [RAS (Inverter)]       110       90       90       90       90       90       90       90       90       90       90       90       90       90       90       90       90       90       90       90       90       90       90       90       90       90       90       90       90       90       90       90       90       90       90       90       90       90       90       90       90       90       90       90       90       90       90       90       90       90       90 | ACTUAL REV<br>ACTUAL REV<br>ACTUAL CURR<br>• OD-FAN REV<br>• III • | Scale<br>Y-Min<br>Y-Max<br>X-Min<br>X-Max | Setting | (-50 ~ 19999)<br>(-49 ~ 20000)<br>( 0 ~ 179)<br>( 1 ~ 4000)<br>Cancel |

Figure 3.9.3 Scale setting

### 4. How to check history file

4.1) Select model setting RAS (Inverter)

4.2)Select history mode then click start

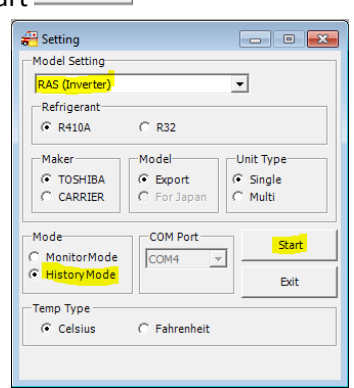

Start

Figure 4.2.1 Set display for history mode

4.3)Browse file name from directory folder that file record are keep then double click for file need for open then click open and click "File Open" for start"

| History Co<br>History F<br>D_Ver                                                                                                    | ntrol<br>ile<br>1.1.0.0_Global\DD`                                                                                                    | 「 file\190310_(<br>▶                                                                                                    | C.dat                                                                | Browse<br>File Open                                                  |                     |
|----------------------------------------------------------------------------------------------------|----------------------------------------------------------------------------------------------------|----------------------------------------------------------------------------------------------------|----------------------------------------------------------------------|----------------------------------------------------------------------|---------------------|
|                                                                                                    | Figure 4.3                                                                                                    | 1 browse                                                                                                    | file f                                                               | or open                                                              |                     |
| af Open                                                                                                    | t PES → QAM job → DDT license → DD                                                                                                    | _Ver1.1.0.0_Global 	 DDT file                                                                                                    | •                                                                    | Search DDT file                                                      | <b>حم</b><br>م      |
| Organize • New fol                                                                                                    | der                                                                                                    |                                                                                                    |                                                                      |                                                                      | . 0                 |
| E Recent Places *                                                                                                    | Name                                                                                                    | Date modified                                                                                                    | Туре                                                                 | Size                                                                 |                     |
| Computer<br>Computer<br>Comput | 199310, Gate       199310, Gate       199310, Gate       199310, Gate       199310, Gate       199310, Gate       199310, Gate       199310, Gate       199310, Gate       199310, Gate       199310, Gate       199310, Gate       199310, Gate | 3/10/2028 3-43 PM<br>3/10/2028 3-616 PM<br>3/10/2028 5-60 PM<br>3/3/2028 5-60 PM<br>3/3/2028 5-60 PM<br>3/3/2029 3-68 PM<br>3/4/2029 3-46 PM<br>3/4/2029 3-46 PM | DAT File<br>DAT File<br>DAT File<br>DAT File<br>DAT File<br>DAT File | 0 KB<br>0 KB<br>0 KB<br>1,922 KB<br>1,923 KB<br>2,224 KB<br>2,224 KB | ('.dat) •<br>Cancel |
|                                                                                                    | Figure 4.3                                                                                                    | .2 Select                                                                                                    | file fo                                                              | or open                                                              | 1                   |

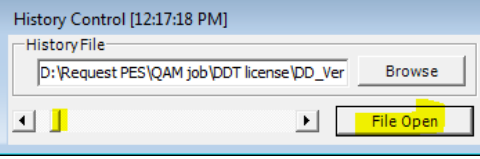

Figure 4.3.3 Cursor to slide for monitor

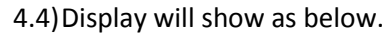

| Items   | Table                                                                                                    |                                                                                                    | Мар                                                                                                    | Graph                                                                                                    |  |
|---------|----------------------------------------------------------------------------------------------------|----------------------------------------------------------------------------------------------------|----------------------------------------------------------------------------------------------------|----------------------------------------------------------------------------------------------------|--|
| Display | Image: Second Second | THE 12-51-14<br>THE 12-51-14<br>OFF<br>FOF<br>EASE OFF<br>31.4<br>13.2<br>24.4<br>Propending on the model, the<br>obtained into any be<br>addresses. | et Mathadoweni<br>Terrer versioner in the second second seco | Graph [RAS (inverter)]       10       0       0       0       0       0       0       0       0       0       0       0       0       0       0       0       0       0       0       0       0       0       0       0       0       0       0       0       0       0       0       0       0       0       0       0       0       0       0       0       0       0       0       0       0       0       0       0       0       0       0       0 |  |

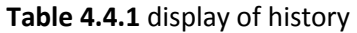

4.5)Trend graph when user open file need for adjust scale to match with time of each file from recording and user can select or slide cursor to monitor number on the trend of graph as below.

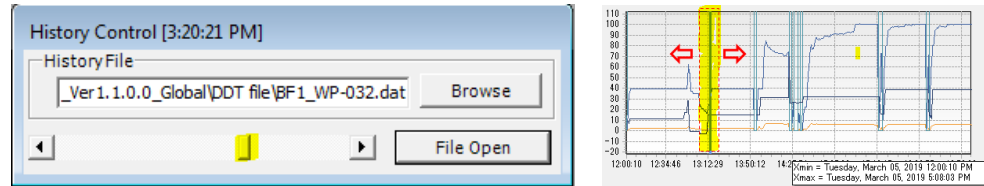

Figure 4.5.1 Cursor slide on history control bar

4.6) Method for adjust scale when open new file.

|    | 4.o.1) Need for set scale to match with file update record. |                                                                                                    |                                                                                                    |  |  |
|----|-------------------------------------------------------------|----------------------------------------------------------------------------------------------------|----------------------------------------------------------------------------------------------------|--|--|
| No | Items                                                       | Figure                                                                                                    | Description                                                                                                    |  |  |
| 1  | Graph after open file                                       | PicyNG     COLOR (0)       Image: Color (0)     Color (0)       Image: Color (0)     Color (0)       Image: Color (0) <td< td=""><td>Graph show in some<br/>area</td></td<> | Graph show in some<br>area                                                                                                    |  |  |
| 2  | Scale setting                                               | Scale Setting   Y-Min Set (-50 ~ 1999)   Y-Max 110 - (-49 ~ 2000)   X-Min 0 - (0 ~ 35673)   X-Max 9053 - (1 ~ 35674)   OK Cancel                                                                                                    | If need to show with full<br>trend need change<br>setting X-Max from 9053<br>to 35674 then click K<br>OK trend graph will<br>change as below. |  |  |
| 3  | Graph after<br>scale setting                                | Graph [IAAS Sworth:]                                                                                                    | We can see trend of record with full time record.                                                                                             |  |  |

#### Table 4.6.1 How to setting scale graph

4.6.2) In any open new file name or change file need to doing on detail of table 4.6.1

5. Wording definition on Table data

| Unit    | No | Items    | Meaning                                                 |
|---------|----|----------|---------------------------------------------------------|
| Indoor  | 1  | TA temp  | Room temperature (Return air to unit)                   |
|         | 2  | TC temp  | Coil temperature (Center of coil)                       |
|         | 3  | TCJ temp | Coil temperature (Outlet)                               |
| Outdoor | 1  | TD temp  | Discharge temperature                                   |
|         | 2  | TE temp  | Coil temperature before out condenser                   |
|         | 3  | TS temp  | Suction temperature                                     |
|         | 4  | TO temp  | Outside temperature (Detect temp before entry condenser |

Table 5.1 Definition of sensor temperature